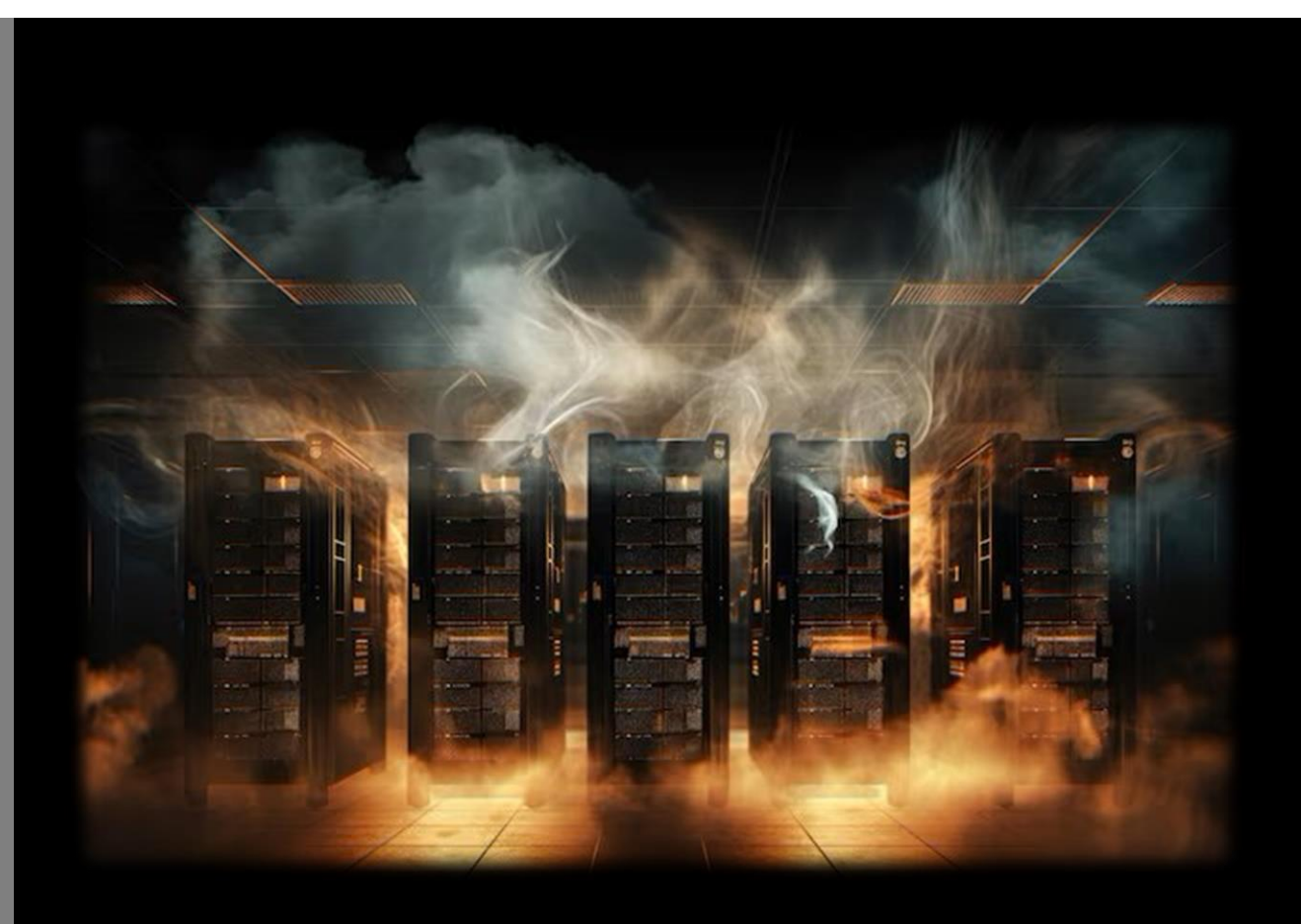

# Active Directory Felaketten Dönüş Prosedürü

Hasan Dimdik

## İçerik

|    | Döküman Kontrolü                               | 2   |
|----|------------------------------------------------|-----|
|    | Referans Dosyaları                             | . 2 |
|    | Döküman Kabulü                                 | . 2 |
|    | Active Directory Takımı                        | 3   |
|    | Birincil İrtibat Takımları/Kişileri            | 3   |
|    | Active Directory' nin Bağımlı Olduğu Katmanlar | . 3 |
|    | AD Entegrasyonları                             | . 3 |
|    | Active Directory FSMO Rollerinin Dağılımı      | . 4 |
|    | Active Directory Mimarisi, Sunucuları vb       | . 4 |
| A  | ctive Directory Kurtarma Prosedürü             | 5   |
| Ye | edekten Geri Dönme Adımları                    | . 7 |
| K  | urtarma Sonrası Yapılacaklar 1                 | 13  |
| Μ  | etadata Cleanup ve FSMO Role Seizing1          | 17  |
| G  | eçersiz FSMO Role Holder Düzeltme1             | 18  |
| Va | arolan RID Havuzunu Geçersiz kılmak2           | 21  |

Merhabalar , umuyorum okuyacağınız döküman sizler için faydalı olacaktır. Okumaya başlamadan önce aşağıda oluşturduğum dökümanı kendi yapınıza uyarlarken yön vermesi amacıyla küçük örneklerle ve açıklamalarla içini doldurmaya çalıştım fakat test ortamı olması gereği ile tam da gerçeği yansıtmamaktadır. Kendi yapınızda çok daha farklı sistemler ,entegrasyonlar, bilinmeyen sistemler olacaktır. O yüzden ağadaki gibi bir döküman oluşturmak ve belirli periyotlarla güncellemek çok faydalı olacaktır.

### Döküman Kontrolü

Döküman yazıldıktan sonra elbette belirli periyotlarda yenilenmesi gerekecektir. İlgili tabloda revize eden uzmanların bilgilerini girebilirsiniz.

| Versiyon | Tarih      | Yazan        | Sebep     |
|----------|------------|--------------|-----------|
| 1        | 19/12/2024 | Hasan Dimdik | İlk sürüm |
| 1.1      |            |              |           |
| 1.2      |            |              |           |

#### Referans Dosyaları

Bu bölümde ilgili dökümana destek olan, atıfta bulunan dosyalar mevcut ise daha kolayca takip edilebilmesi açısından aşağıdaki tabloda tek tek girilebilir.

| Döküman Başlığı | Referans Dökümanı | Versiyon | Tarih |  |
|-----------------|-------------------|----------|-------|--|
|                 |                   |          |       |  |
|                 |                   |          |       |  |

#### Döküman Kabulü

İlgili döküman hazırlanırken elbette bazı kriterler göz önünde bulundurulmalıdır ve ilgili birimlerin bu dökümanı okuyup onay vermeleri gerekmektedir. Siz dökümanı yazarken belki önemli bir kriteri kaçırmış olabilirsiniz veya döküman mükemmel bir şekilde yazılmıştır ama güvenlik riski içerebilir. O sebeple her ilgili departmanın okuması ve onay vermesi önem arz etmektedir.

| İsim | İmza | Tarih |
|------|------|-------|
|      |      |       |
|      |      |       |

### Active Directory Takımı

Elbette ilgili ürünü yöneten takım elemanları tek tek girilmelidir. Bu belki ilk başta göze garip gelebilir veya ben zaten ilgili takımı tanıyorum diyebilirsiniz fakat büyük şirketlerde durum bu şekilde olmayacaktır.

| Uygulama         | Uygulama Sahibi | Mail Adresi    |
|------------------|-----------------|----------------|
| Active Directory | Hasan Dimdik    | hd@mshowto.org |
| Entra ID         | Mustafa Kara    |                |

#### Birincil İrtibat Takımları/Kişileri

Elbette Active Directory' i yöneten, ilgili servisi L1-L2-L3 seviyesinde yöneten departmanlar veya kişiler burada tanımlanmalıdır.

| Rol/Servis/Bağımlılık | Kontaklar   | E-Mail |
|-----------------------|-------------|--------|
| Network               | Emre Ozan   |        |
| Operasyon Ekibi       | Ömer Taşkın |        |
| Siber Güvenlik Ekibi  | Mert Yeter  |        |
| İş Sürekliliği        | Emre Aydın  |        |

### Active Directory' nin Bağımlı Olduğu Katmanlar

Active Directory servisinin bağlı olduğu birçok katman mevcut. Storage, network, firewall vb. Acil durumlarda, panik durumları da oluşabileceği için önemli asetlerin gözden kaçmaması açısından bu şekilde belirtilmesinde fayda vardır.

#### • Bağımlılıklar

- o Fiziksel Sunucular
- o Network
- o Storage
- o Sanallaştırma Katmanı

#### AD Entegrasyonları

Kritik noktalardan bir tanesi de Active Directory servisi ile entegrasyonu olan tüm uygulama sunucuları, donanımlar vb bu adımda tanımlanmalıdır.

| Entegrasyon Listesi | Amaç            |
|---------------------|-----------------|
| Uygulamalar         | LDAP sorgusu vs |
| Donanımlar          | LDAP sorgusu vs |
|                     |                 |

### Active Directory FSMO Rollerinin Dağılımı

Bu bölümde FSMO rollerine sahip domain controller bilgilerini girebilirsiniz.

| Domain   | FSMO Rolleri         | Sunucu İsmi |
|----------|----------------------|-------------|
| hd.local | Schema Master        | dc01        |
| hd.local | Domain Namin Master  | dc01        |
| hd.local | PDC                  | dc02        |
| hd.local | RID                  | dc02        |
| hd.local | Infrastructre Master | dc03        |

#### Active Directory Mimarisi, Sunucuları vb.

- AD mimarisi (Bilgiler fikir vermek için yazılmıştır, tamamen uydurmadır 😊 )
  - Active Directory Tier 0 katmanında konumlandırılmıştır.
  - o Windows Server 2019 işletim sistemi üzerinde çalışmaktadır
  - o Dimdik.local içerisinde üç adet fiziksel toplamda 10 dc bulunmaktadır.
  - Hd.local içerisinde iki tane dc bulunmaktadır ve Oracle üzerinde çalışmaktadır.
  - Hd.local ise üç farklı lokasyon da konumdırılmıştır ve buna göre de site lar yapılandırılmıştır.
  - o İki domain de Full mesh olarak yapılandırılmıştır.

#### HD.local Mimarisi

Buraya isteğe göre yapının grafiği eklenebilir.

#### AD Sunucu Havuzu

Active Directory sunucularının envanterinin tutulması, özelliklerinin belirtilmesi operasyonel anlamda da faydalı olacaktır.

| Sunucu<br>İsmi | IP<br>Adresi | Server<br>Rolü | Lokasyon | Sanal/Fiziksel | OS Bilgisi | CPU | Memory | HDD |
|----------------|--------------|----------------|----------|----------------|------------|-----|--------|-----|
| DC01           |              |                |          |                |            |     |        |     |
| DC02           |              |                |          |                |            |     |        |     |

## Active Directory Kurtarma Prosedürü

| Root Domain için Forest Kurtarma Adımları                                                           | Kontrol |
|----------------------------------------------------------------------------------------------------|---------|
| Yeni sanal sunucu kurulumu (İşletim sistemi kurulu olmamalı)                                        |         |
| Son BMR yedeğinin kontrol edilmesi                                                                  |         |
| Recovery Mode içerisinde BMR yedeğinden restore işlemi                                              |         |
| Sunucunun restart edilmesi ve varsayılan admin ile yeniden oturum açılması(RID 500)                 |         |
| Network ve Network kartlarının kontrol edilmesi                                                     |         |
| RID 500 şifresinin resetlenmesi ve Enterprise, Domain, Schema Admin gruplarına üye olup olmadığının |         |
| kontrolü                                                                                            |         |
| Metadata cleanup                                                                                    |         |
| Geçersiz FSMO rol sahipliklerinin düzeltilmesi                                                      |         |
| RID havuzu numarasını yükseltme ve eskisini geçersiz kılma                                          |         |
| DC bilgisayar hesap şifresinin iki defa resetlenmesi                                                |         |
| KRBTGT hesabının iki defa resetlenmesi                                                              |         |

Yukarıdaki gibi prosedür hazırlamak zor zamanlarda hayat kurtarır. Gelelim işin Teknik tarafına. Başlamadan önce aşağıdaki maddeleri dikkatli olarak okumanızı tavsiye ederim

- Yeni sunucu, yedek alınan sunucu ile aynı özelliklere sahip olmalıdır
- Sadece BMR Backup desteklenmektedir. Diğer bir ifade ile üçüncü parti yazılımlar MS tarafından desteklenmemektedir.
- Alet çantanız içerisinde Fixfsmo.vbs(Fix Invalid FSMO RoleHolder ) ve InvalidateRIDPool.ps1(Raise and Invalidate RID pool) scritleri olmalıdır.

Yapımı aşağıdaki tabloda görebilirsiniz. FSMO rollerim dc01 sunucumda ve sadece dc02 sunucumun yedeği alınıyor.Senaryom gereği tüm Domain Controller larımın ulaşılamaz hale geldiğini varsayacağız.

| Hostname | IP          | Backup | FSMO Rolleri |
|----------|-------------|--------|--------------|
| dc01     | 192.168.1.1 |        | х            |
| dc02     | 192.168.1.2 | Х      |              |
| client   | 192.168.100 |        |              |

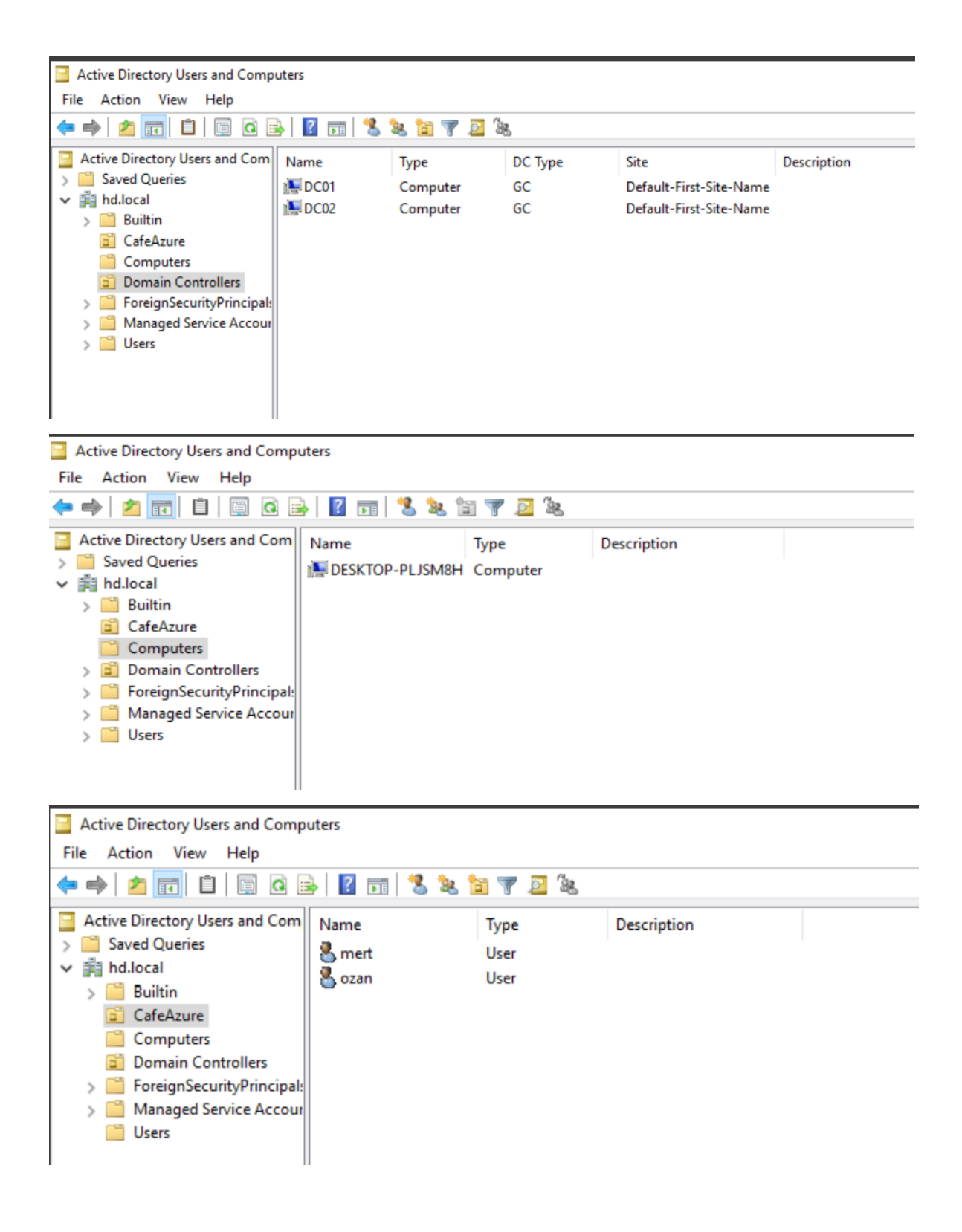

### Yedekten Geri Dönme Adımları

Ulaşılamaz hale gelen sunucumuz ile aynı sürüme sahip olacak şekilde iso muzu takıyoruz. **Repair your computer** seçiyoruz.

|   | 🖆 Windows Setup                                                                   |  |
|---|-----------------------------------------------------------------------------------|--|
|   | Windows Server• 2019                                                              |  |
|   | Install now                                                                       |  |
|   | <u>R</u> epair your computer<br>© 2013 Microsoft Corporation. Al rights reserved. |  |
| * |                                                                                   |  |

Troubleshooting tikliyoruz.

| Cho    | bose an option                                        |
|--------|-------------------------------------------------------|
| I      | Troubleshoot<br>Reset your PC or see advanced options |
| ں<br>ا | Turn off your PC                                      |
|        |                                                       |
| Y      |                                                       |
|        |                                                       |
|        |                                                       |

System Image Recovery tikliyoruz.

| E | Adva | anced optior                                                                      | าร |  |
|---|------|-----------------------------------------------------------------------------------|----|--|
|   | +    | System Image<br>Recovery<br>Recover Windows using a specific<br>system image file |    |  |
|   | C:\  | Command Prompt<br>Use the Command Prompt for<br>advanced troubleshooting          |    |  |
|   |      |                                                                                   |    |  |
|   |      |                                                                                   |    |  |
|   |      |                                                                                   |    |  |
|   |      |                                                                                   |    |  |
|   |      |                                                                                   |    |  |

Eğer uyumsuz bir yedek seçtiyseniz aşağıdaki gibi bir hata alacaksınız. Burada küçük bir hatırlatma yapma gereği duyuyorum. <u>Yedekten geri döndüğünüz ortam eskisi ile aynı olmalı</u> <u>yani Hyper-V de alınan yedeği Vmware ortamına dönemezsiniz</u>.

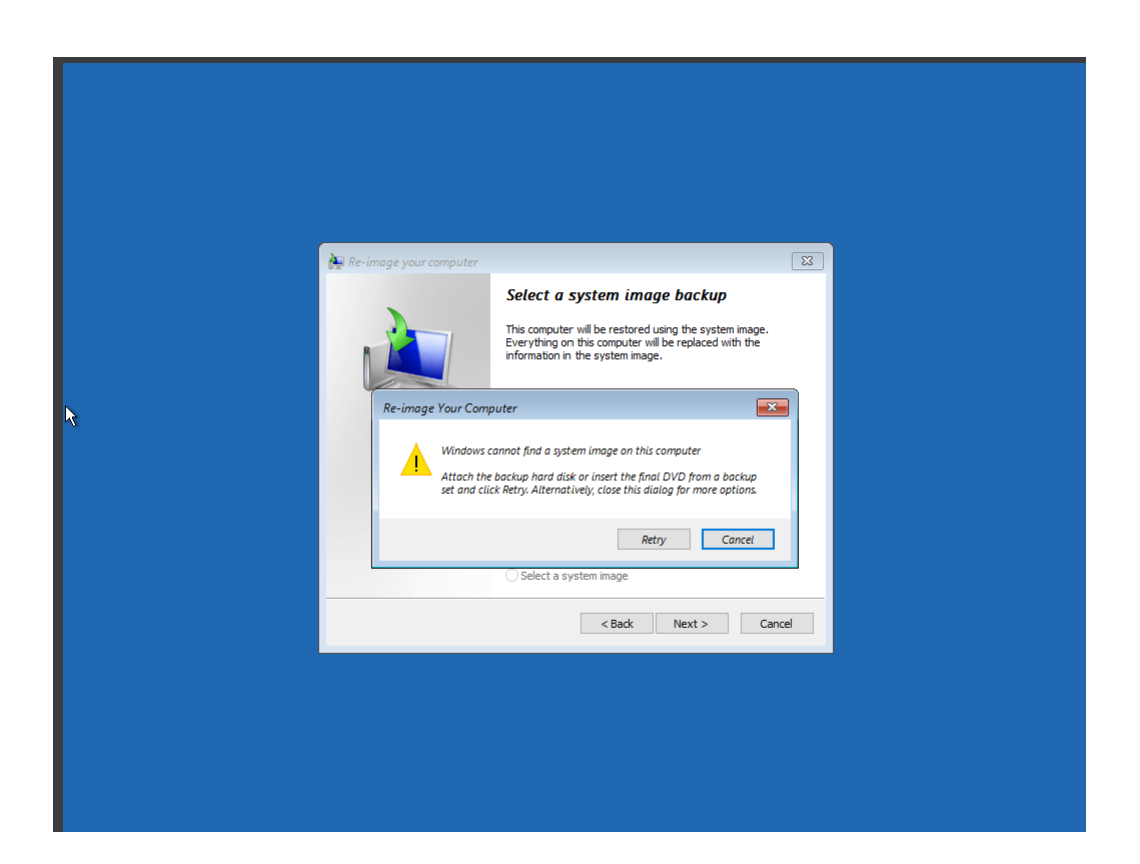

| ſ |                        |                                                                                                    |  |
|---|------------------------|----------------------------------------------------------------------------------------------------|--|
| X | Ke-inage your computer | Select a system image backup Troubleshooting information for BMR: http://go.microsoft.com/fwink/p/Zinkid=225039  Use the latest available system image(recommended) Location: New Volume (C:) Date and time: 12/19/2024 9:56:16 AM (GMT-8:00) Computer: do2 Select a system image |  |
|   |                        | <back next=""> Cancel</back>                                                                                                    |  |
|   |                        |                                                                                                    |  |

Advanced seçiyoruz.

| 둁 Re-image your computer                                                                                                    | <b>—</b>                    |
|----------------------------------------------------------------------------------------------------|-----------------------------|
| Choose additional restore options                                                                                                    | è                           |
| Format and repartition disks<br>Select this to delete any existing partitions and reformat all disks<br>on this computer to match the layout of the system image. | Exclude disks               |
| If you're unable to select an option above, installing the drivers for the disks you are restoring to might solve the problem.                                    | Install drivers<br>Advanced |
| < Back Nex                                                                                                    | t > Cancel                  |

Automatically restart the computer after the restore is complete kutucuğunu işaretlemiyoruz.

| Re-image your computer                                                                                                    |
|----------------------------------------------------------------------------------------------------|
| Choose additional restore options                                                                                                    |
| Re-image Your Computer                                                                                                    |
| <ul> <li>Automatically restart this computer after the restore is complete<br/>To make additional changes before restarting this computer, clear this check box.</li> <li>Automatically check and update disk error information<br/>This might take several minutes to complete. To check disks and update error<br/>information manually, clear this check box.</li> </ul> |
| OK Cancel                                                                                                    |
| Auvanced                                                                                                    |
| < Back Next > Cancel                                                                                                    |

| 🍋 Re-image your computer |                                                                                          | ×                                                                                                    |
|--------------------------|------------------------------------------------------------------------------------------|----------------------------------------------------------------------------------------------------|
| Re-image your computer   | Your computer will be res<br>image:<br>Date and time:<br>Computer:<br>Drives to restore: | stored from the following system<br>(19/2024 9:56: 16 AM (GMT-8:00))<br>dc02<br>\\?8faf1a2b-0000-0000-( |
|                          | < Ba                                                                                     | ck Finish Cancel                                                                                        |

| Re-image your comp | Uter Vour computer will be restored from the following system image: Date and time: '19/2024 9:56:16 AM (GMT-8:00) Computer: dc02 Drives to restore: 'V/V/wolume (8faf1a2b-0000-0000-4 Aur Computer aur Computer Il disks to be restored will be formatted and replaced with the spout and data in the system image. Yes No Yes No |
|--------------------|----------------------------------------------------------------------------------------------------|
|                    | < Back Finish Cancel                                                                                                    |

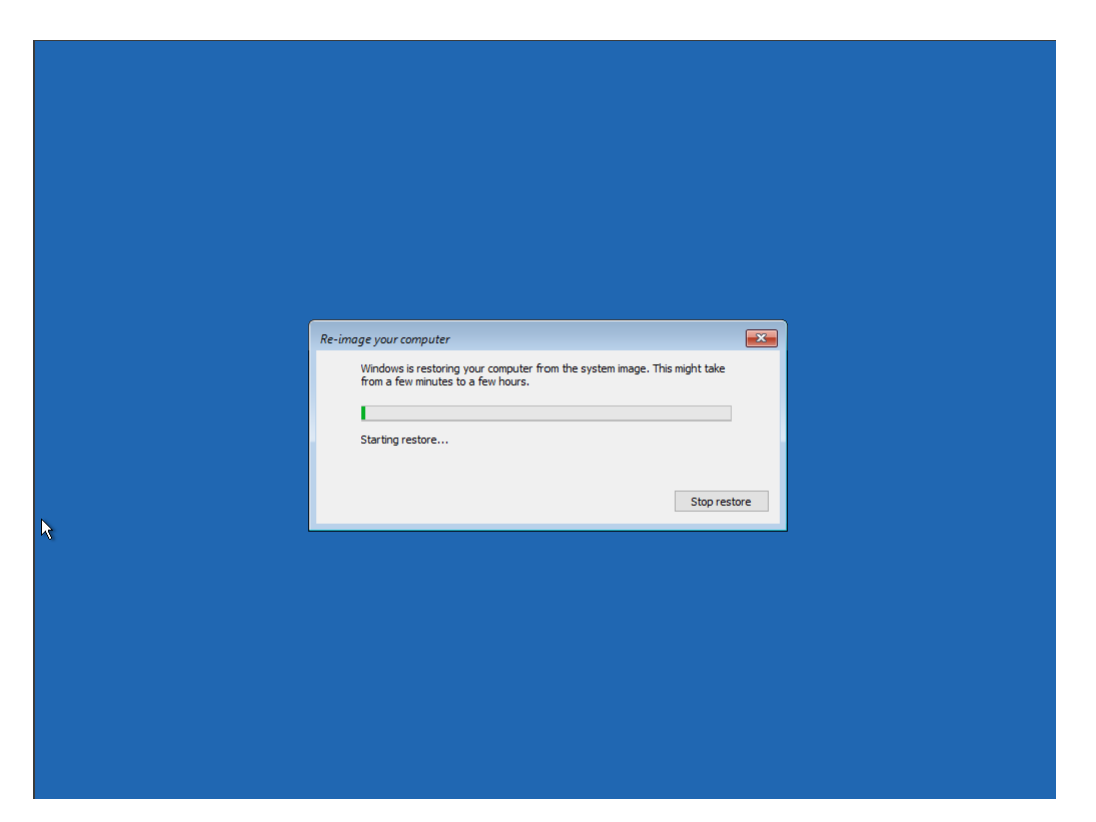

Yedekten döndüğümüz sunucumuzu restart ediyoruz.

| Re-image Your Computer         Do you want to restart your computer now?         Your computer has been restored. To start Windows in normal mode, restart your computer.         Restart now       Don't restart         Close | Re-image Your Computer         Do you want to restart your computer now?         Your computer has been restored. To start Windows in normal mode, restart your computer.         Restart now       Don't restart         Close |
|----------------------------------------------------------------------------------------------------|----------------------------------------------------------------------------------------------------|
| Do you want to restart your computer now?<br>Your computer has been restored. To start Windows in normal mode, restart your<br>computer.<br>Restart now Don't restart<br>Close                                                  | Do you want to restart your computer now?<br>Your computer has been restored. To start Windows in normal mode, restart your<br>computer.           Restart now         Don't restart           Close         Close              |
| Your computer has been restored. To start Windows in normal mode, restart your computer.       Restart now    Don't restart      Close                                                                                          | Your computer has been restored. To start Windows in normal mode, restart your computer.       Restart now    Don't restart                                                                                                    |
| Restart now Don't restart Close                                                                                                    | Restart now Don't restart Close                                                                                                    |
| Close                                                                                                    | Close                                                                                                    |
|                                                                                                    |                                                                                                    |

Domain admin hesabim ile oturum açıyorum.

## Kurtarma Sonrası Yapılacaklar

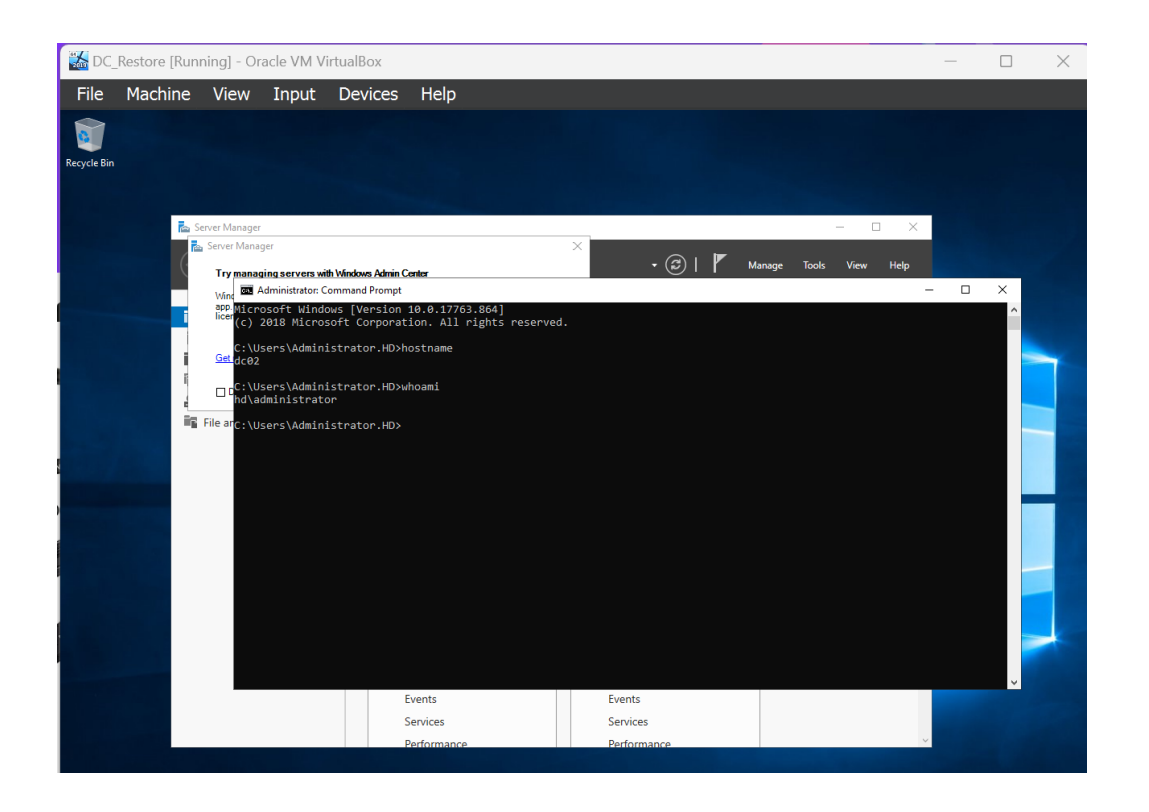

ADUC, DSSITE ve DNS lerin kontrol edilmesini tavsiye ederim. Network ayarlarını yapınıza göre düzenlemeniz gerekmektedir. Net share i kontrol etmenizi de tavsiye ederim.

Active Directory Users and Computers altında yer alan SYSVOL **Subscription** in özellikler sekmesine gidiyorum.

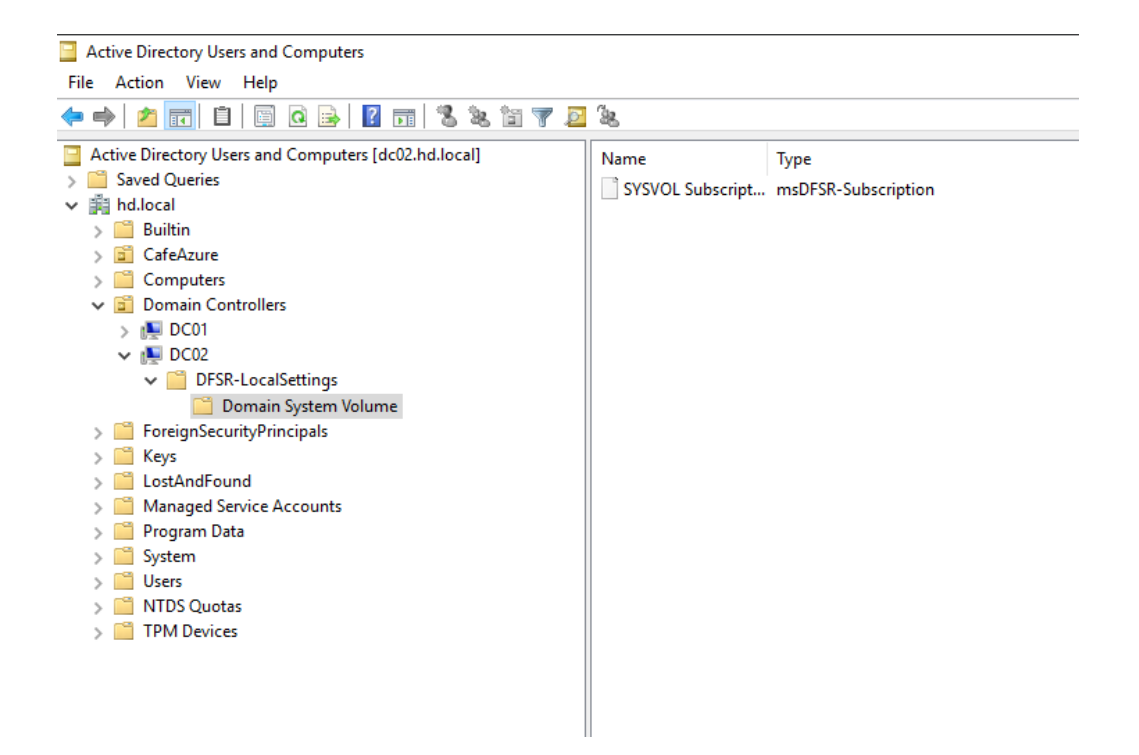

#### MsDFSR-Enabled TRUE ve msDFSR-Options 1 olacak şekilde değiştiriyorum

|      | DNS Manager                                                                                                    |                                                                                                    | —                                                                                                    |
|------|----------------------------------------------------------------------------------------------------|----------------------------------------------------------------------------------------------------|----------------------------------------------------------------------------------------------------|
| File | Action View                                                                                                    | Help                                                                                                    |                                                                                                    |
| •    | Active Direct                                                                                                    | SYSVOL Subscription Properties ? × General Object Security Attribute Editor                                                                                                    |                                                                                                    |
|      | 🗢 🔿 📶 🛅                                                                                                    | Attributes:                                                                                                    | DC Tuno Sito                                                                                                    |
|      | <ul> <li>Saved Qu</li> <li>Builti</li> <li>CafeA</li> <li>CafeA</li> <li>Comp</li> <li>Comp</li> <li< td=""><td>Attribute     Value     *       msDFSR-DeletedPath     <not set="">       msDFSR-DeletedSize     <not set="">       msDFSR-DfsLinkTarget     <not set="">       msDFSR-Enabled     TRUE       msDFSR-Extension     <not set="">       msDFSR-Flags     <not set="">       msDFSR-MaxAgeInC     <not set="">       msDFSR-OnDemand     <not set="">       msDFSR-OnDemand     <not set="">       msDFSR-OnDemand     <not set="">       msDFSR-Options     1       msDFSR-ReadOnly     FALSE       msDFSR-Replication</not></not></not></not></not></not></not></not></not></td><td>on of the second second s</td></li<></ul> | Attribute     Value     *       msDFSR-DeletedPath <not set="">       msDFSR-DeletedSize     <not set="">       msDFSR-DfsLinkTarget     <not set="">       msDFSR-Enabled     TRUE       msDFSR-Extension     <not set="">       msDFSR-Flags     <not set="">       msDFSR-MaxAgeInC     <not set="">       msDFSR-OnDemand     <not set="">       msDFSR-OnDemand     <not set="">       msDFSR-OnDemand     <not set="">       msDFSR-Options     1       msDFSR-ReadOnly     FALSE       msDFSR-Replication</not></not></not></not></not></not></not></not></not> | on of the second second s |
| ۲    | > 🧰 NIDS<br>> 🧮 TPM I                                                                                                    | OK Cancel Apply Help                                                                                                    |                                                                                                    |

Daha sonrasında DFS servisini restart ediyorum.

| 0                                                                                                    |                                                                                                    |   |   |
|----------------------------------------------------------------------------------------------------|----------------------------------------------------------------------------------------------------|---|---|
| 🛋 Administrator: Command Pron                                                                                                    | ıpt                                                                                                    | _ | [ |
| Microsoft Windows [Version<br>(c) 2018 Microsoft Corpora                                                                            | 10.0.17763.864]<br>tion. All rights reserved.                                                                                                    |   |   |
| C:\Users\Administrator>sc                                                                                                    | stop dfsr                                                                                                    |   |   |
| SERVICE_NAME: dfsr<br>TYPE<br>STATE<br>WIN32_EXIT_CODE<br>SERVICE_EXIT_CODE<br>CHECKPOINT<br>WAIT_HINT<br>C:\Users\Administrator>sc | : 10 WIN32_OWN_PROCESS<br>: 4 RUNNING<br>(STOPPABLE, NOT_PAUSABLE, ACCEPTS_SHUTDOWN)<br>: 0 (0x0)<br>: 0 (0x0)<br>: 0x0<br>: 0x0<br>: 0x0<br>: 0x0<br>: 0x0                     |   |   |
| SERVICE_NAME: dfsr<br>TYPE<br>STATE<br>WIN32_EXIT_CODE<br>SERVICE_EXIT_CODE<br>CHECKPOINT<br>WAIT_HINT<br>PID<br>FLAGS              | <pre>: 10 WIN32_OWN_PROCESS<br/>: 2 START_PENDING<br/>(NOT_STOPPABLE, NOT_PAUSABLE, IGNORES_SHUTDOWN)<br/>: 0 (0x0)<br/>: 0 (0x0)<br/>: 0x00<br/>: 0x7d0<br/>: 5640<br/>:</pre> |   |   |

Sonrasında Event Viewer açıyorum ve DFS Replication altında **4602** ve**1206** event larının oluştuğunu doğruluyorum.

| 🛃 Event Viewer                                                                                                    |                                                                                                    |                                                                                                    |                                                                                                    |                                                                                    | - 🗆                                                                                                    | × |
|----------------------------------------------------------------------------------------------------|----------------------------------------------------------------------------------------------------|----------------------------------------------------------------------------------------------------|----------------------------------------------------------------------------------------------------|------------------------------------------------------------------------------------|----------------------------------------------------------------------------------------------------|---|
| File Action View Help                                                                                                    |                                                                                                    |                                                                                                    |                                                                                                    |                                                                                    |                                                                                                    |   |
| 🗢 🔿 🙍 🖬                                                                                                    |                                                                                                    |                                                                                                    |                                                                                                    |                                                                                    |                                                                                                    |   |
| Event Viewer (Local)                                                                                                    | DFS Replication                                                                                                    | Number of events: 47                                                                                                    |                                                                                                    |                                                                                    | Actions                                                                                                    |   |
| <ul> <li>Event Viewer (Local)</li> <li>Custom Views</li> <li>Custom Views</li> <li>Windows Logs</li> <li>Applications and Services Log</li> <li>Active Directory Web Service</li> <li>DFS Replication</li> <li>Directory Service</li> <li>DNS Server</li> <li>Hardware Events</li> <li>Internet Explorer</li> <li>Key Management Service</li> <li>Microsoft</li> <li>OpenSSH</li> <li>Subscriptions</li> </ul> | DFS Replication<br>Level<br>i Information<br>i Information<br>i Information<br>i Information<br>General Details<br>The DFS Replic<br>Windows\SYS<br>folder. No user<br>command prov<br>Additional Info<br>Replicated Fold<br>Log Name:<br>Source: | Number of events: 47 Date and Time 12/18/2024 1:11:22 PM 12/18/2024 1:04:22 PM 12/18/2024 1:04:21 PM es - Event 4602, DFSR ation service successfully i VOL\domain. This membe action is required. To check mpt window and then type wirmation: der Name: SYSVOL Share DFS Replication DFSR | Source Event I<br>DFSR 100<br>DFSR 460<br>DFSR 121<br>DFSR 121<br>nitialized the SYSVOL rr<br>r is the designated print<br>k for the presence of t<br>"net share". | D Task ^<br>6 Non<br>2 Non<br>0 Non<br>eplicated fold<br>ary membe<br>he SYSVOL sl | Actions DFS Replication OPEN Saved L  Create Custo Create Custo der at local path C: ^ r for this replicated hare, open a | × |
|                                                                                                    | Level:                                                                                                    | Information                                                                                                    | Keywords:                                                                                                    | Classic                                                                            |                                                                                                    |   |
|                                                                                                    | User:                                                                                                    | N/A                                                                                                    | Computer:                                                                                                    | dc01.hd.loo                                                                        | cal                                                                                                    |   |
| < >>                                                                                                    | OpCode:<br>More Informatio                                                                                                    | on: <u>Event Log Online Hel</u>                                                                                                    | 2                                                                                                    |                                                                                    |                                                                                                    |   |

| 🚼 Event V                                                                                                    | /iewer                                                                                   |                                                                                       |                                                     |                                                                | _     |
|----------------------------------------------------------------------------------------------------|------------------------------------------------------------------------------------------|---------------------------------------------------------------------------------------|-----------------------------------------------------|----------------------------------------------------------------|-------|
| File Actio                                                                                                    | on View Help                                                                             |                                                                                       |                                                     |                                                                |       |
| <ul> <li>Event</li> <li>C</li> <li>W</li> <li>A</li> <li>A</li> <li>I</li> <li>I<th>General Details The DFS Replication</th><th>Event 1206, DFSR</th><th>cted domain contr</th><th>roller dcrestore.hd.local to acces</th><th>×</th></li></ul> | General Details The DFS Replication                                                      | Event 1206, DFSR                                                                      | cted domain contr                                   | roller dcrestore.hd.local to acces                             | ×     |
| > 📫<br>> 📫                                                                                                    | <br>Log Name:<br>Source:<br>Event ID:<br>Level:<br>User:<br>OpCode:<br>More Information: | DFS Replication<br>DFSR<br>1206<br>Information<br>N/A<br><u>Event Log Online Help</u> | Logged:<br>Task Category:<br>Keywords:<br>Computer: | 12/18/2024 1:31:18 PM<br>None<br>Classic<br>dcrestore.hd.local | •     |
|                                                                                                    | Сору                                                                                     |                                                                                       |                                                     |                                                                | Close |

Force synchronization for Distributed File System Replication (DFSR) replicated sysvol replication - Windows Server | Microsoft Learn

### Metadata Cleanup ve FSMO Role Seizing

FSMO rolümün hangi dc de olduğnu kontrol ediyorum.

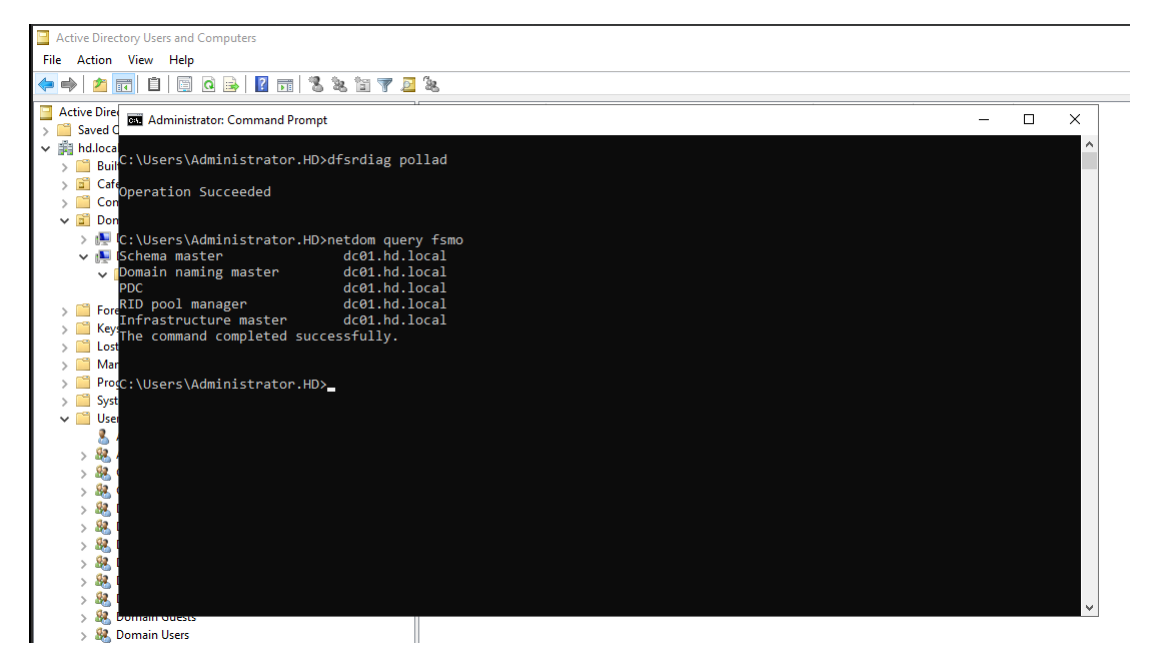

Doğal olarak eski dc lerime ulaşamadığım için fsmo rollerimi zorla almam gerekiyor. İlk olarak ulaşılamaz olan dc lerimi siliyorum.

| Active Directory Users and Computers                 |         |                 |                                 |                   |          |                |             |
|------------------------------------------------------|---------|-----------------|---------------------------------|-------------------|----------|----------------|-------------|
| File Action View Help                                |         |                 |                                 |                   |          |                |             |
| 🗢 🔿 🙋 📷 🔏 🗉 🗙 🖾 🙆 🕞 🛛 📷 🗏 📚 🖆                        | 1 🍸 🖻 🕯 | <u>.</u>        |                                 |                   |          |                |             |
| Active Directory Users and Computers [dc02.hd.local] | Name    |                 | Туре                            |                   | DC Type  | Site           | Description |
| > Saved Queries                                      | DC01    |                 | Computer                        |                   | GC       | Default-First- | Si          |
| ✓ jiii hd.local > □ Builtin                          | 10C02   |                 | Computer                        |                   | GC       | Default-First- | Si          |
| > 🖬 CafeAzure                                        |         |                 |                                 |                   |          |                |             |
| > 🚞 Computers                                        |         |                 |                                 |                   |          |                |             |
| 🗸 🛅 Domain Controllers                               | I       |                 |                                 |                   |          |                |             |
| > 👰 DC01                                             | Act     | ive Directory I | Domain Services                 |                   | $\times$ |                |             |
| ✓ ▶ DC02                                             |         |                 |                                 |                   |          |                |             |
| DFSR-LocalSettings                                   |         |                 |                                 |                   |          |                |             |
| Domain System Volume                                 |         | Are you         | sure you want to delete the Con | mputer named 'DC0 | 1'?      |                |             |
| > ForeignSecurityPrincipals                          | 4       | •               |                                 |                   |          |                |             |
| > 🦲 Keys                                             |         |                 |                                 |                   |          |                |             |
| > CostAndFound                                       |         |                 |                                 | Ves No            |          |                |             |
| > Managed Service Accounts                           |         |                 |                                 |                   |          |                |             |
| > Program Data                                       |         |                 |                                 |                   |          |                |             |
| > System                                             |         |                 |                                 |                   |          |                |             |
| V Users                                              |         |                 |                                 |                   |          |                |             |
| 👗 Administrator                                      | 11      |                 |                                 |                   |          |                |             |

FSMO rollerini powershell ile hızlıca taşımak için aşağıdaki komut kullanılabilir

Move-ADDirectoryServerOperationMasterRole -Identity "Hedef DC" -OperationMasterRole 0,1,2,3,4 -force"

| 🔀 Administrator: Windows PowerShe                                                                                               | II. Contraction of the second second s | - | × |
|----------------------------------------------------------------------------------------------------|----------------------------------------------------------------------------------------------------|---|---|
| vindows PowerShell<br>Copyright (C) Microsoft Corpora                                                                           | ation. All rights reserved.                                                                                                    |   | ^ |
| PS C:\Users\Administrator.HD> N                                                                                                 | Nove-ADDirectoryServerOperationMasterRole -Identity "dc02" -OperationMasterRole 0,1,2,3,4 -Force                                                                                                    |   |   |
| Move Operation Master Role<br>Do you want to move role 'PDCEm<br>[Y] Yes [A] Yes to All [N] No<br>PS C:\Users\Administrator.HD> | mulator' to server 'dc02.hd.local' ?<br>o [L] No to All [S] Suspend [?] Help (default is "Y"): A                                                                                                    |   |   |
|                                                                                                    |                                                                                                    |   |   |
|                                                                                                    |                                                                                                    |   |   |
| Administrator: Command Prom                                                                                                    | pt                                                                                                    | - | × |
| C:\Users\Administrator.HD                                                                                                    | )>dfsrdiag pollad                                                                                                    |   | î |
| Operation Succeeded                                                                                                    |                                                                                                    |   |   |
| C:\Users\Administrator.HD                                                                                                    | D>netdom query fsmo                                                                                                    |   |   |
| Schema master<br>Domain naming master                                                                                           | dc01.hd.local                                                                                                    |   |   |
| PDC                                                                                                    | dc01.hd.local                                                                                                    |   |   |
| RID pool manager                                                                                                    | dc01.hd.local                                                                                                    |   |   |
| The command completed suc                                                                                                    | ccessfully.                                                                                                    |   |   |
| C:\Users\Administrator.HD                                                                                                    | Dentdom query fsmo                                                                                                    |   |   |
| Schema master                                                                                                    | dc02.hd.local                                                                                                    |   |   |
| Domain naming master                                                                                                    | dc02.hd.local                                                                                                    |   |   |
| RTD pool manager                                                                                                    | dc02.hd.local                                                                                                    |   |   |
| The command completed suc                                                                                                    | dc02.hd.local<br>ccessfully.                                                                                                    |   |   |
| )<br>C:\Users\Administrator.HD                                                                                                  | )>                                                                                                    |   |   |
|                                                                                                    |                                                                                                    |   |   |
|                                                                                                    |                                                                                                    |   |   |

Not: Metadata cleanup ile ilgili detaylı yazıyı Mshowto github sayfasında Active Directory Migration konusunda içerisinde ele aldım.

## Geçersiz FSMO Role Holder Düzeltme

Aşağıdaki linkten ilgili scripti DC mize kopyalıyoruz

Error when running the Adprep /rodcprep command in Windows Server 2008 - Windows Server | Microsoft Learn

**fixfsmo.vbs DC=DomaindnsZones,DC=hd,DC=local** komutunu cmd komut satırında çalıştrııyoruz ve FSMO Role Owner niteliğini ulaşılabilir dc ile değiştirmiş oluyoruz.

|                                |                                                                               | <br> | _ |   |
|--------------------------------|-------------------------------------------------------------------------------|------|---|---|
| Administrator:                 | Windows PowerShell                                                            | -    |   | × |
| PS C:\> cmd<br>Microsoft Windo | ws [Version 10.0.17763.864]                                                   |      |   | ^ |
| (c) 2018 Micros                | oft Corporation. All rights reserved.                                         |      |   |   |
| C:\>FIXFSMO.vbs                |                                                                               |      |   |   |
| C:\>FIXFSMO.vbs                | DC=DomaindnsZones,DC=hd,DC=local                                              |      |   |   |
| C:\>FIXFSMO.vbs                | DC=DomaindnsZones,DC=hd,DC=local                                              |      |   |   |
| C:\>                           |                                                                               |      |   |   |
|                                |                                                                               |      |   |   |
|                                | Windows Script Host X                                                         |      |   |   |
|                                |                                                                               |      |   |   |
|                                | DNS name: DomainDnsZones.hd.local                                             |      |   |   |
|                                |                                                                               |      |   |   |
| I                              |                                                                               |      |   |   |
|                                |                                                                               |      |   |   |
|                                |                                                                               |      |   |   |
|                                |                                                                               |      |   |   |
| a                              |                                                                               |      |   |   |
| Administ                       | rator: Windows PowerShell                                                     | <br> |   |   |
| PS C:\> cmd                    |                                                                               |      |   |   |
| Microsoft W                    | indows [Version 10.0.17763.864]                                               |      |   |   |
| (c) 2018 Mi                    | crosoft Corporation. All rights reserved.                                     |      |   |   |
| C:\>FIXFSMO                    | ).vbs                                                                         |      |   |   |
| C·\>ETXESMO                    | vbs DC=DomaindnsZones DC=bd DC=local                                          |      |   |   |
|                                |                                                                               |      |   |   |
| C:\>FIXFSMO                    | .vbs DC=DomaindnsZones,DC=hd,DC=local                                         |      |   |   |
| IC:\>                          |                                                                               |      |   |   |
|                                | Windows Seriet Hast                                                           |      |   |   |
| 1                              | Windows Script Host X                                                         |      |   |   |
|                                |                                                                               |      |   |   |
|                                | Using DC dc02.hd.local                                                        |      |   |   |
| b                              |                                                                               |      |   |   |
| 2                              | ОК                                                                            |      |   |   |
|                                |                                                                               |      |   |   |
| n                              |                                                                               |      |   |   |
|                                |                                                                               |      |   |   |
|                                |                                                                               |      |   |   |
|                                | Mandau Barra Chall                                                            |      |   |   |
| S C:\> cmd                     | : windows Powersneil                                                          |      |   |   |
| licrosoft Wind                 | ows [Version 10.0.17763.864]                                                  |      |   |   |
| (C) 2018 Micros                | soft Corporation. All rights reserved.                                        |      |   |   |
| ::\>FIXFSMO.vb                 | S                                                                             |      |   |   |
| ::\>FIXFSMO.vb                 | s DC=DomaindnsZones,DC=hd,DC=local                                            |      |   |   |
| :\>FIXFSMO.vb                  | s DC=DomaindnsZones,DC=hd,DC=local                                            |      |   |   |
| ::\>                           |                                                                               |      |   |   |
|                                |                                                                               |      |   |   |
| Windo                          | ows Script Host X                                                             |      |   |   |
|                                |                                                                               |      |   |   |
| infra 1<br>Settin              | fsmo is CN=NTDS<br>/gs\0ADEL:c56d48dd-4893-4341-a15a-1b253f9aeee6,CN=DC01,CN= |      |   |   |
| Serve<br>DC=1                  | s, CN=Default-First-Site-Name, CN=Sites, CN=Configuration, DC=hd              |      |   |   |
| ,                              |                                                                               |      |   |   |
|                                | ОК                                                                            |      |   |   |
|                                |                                                                               |      |   |   |
|                                |                                                                               |      |   |   |
|                                |                                                                               |      |   |   |
|                                |                                                                               |      |   |   |

| (c)  | psoft Windows [Version 10.0.1//63.864]<br>2018 Microsoft Corporation. All rights reserved.                                                                 |   |  |
|------|----------------------------------------------------------------------------------------------------|---|--|
| ::\> | FIXFSMO.vbs                                                                                                    |   |  |
| ::\> | FIXFSMO.vbs DC=DomaindnsZones,DC=hd,DC=local                                                                                                    |   |  |
| ::\> | FIXFSMO.vbs DC=DomaindnsZones,DC=hd,DC=local                                                                                                    |   |  |
|      |                                                                                                    |   |  |
|      |                                                                                                    |   |  |
|      | Windows Script Host                                                                                                    | × |  |
|      | Windows Script Host<br>infra fsmo changed to:CN=NTDS<br>Settings,CN=DC02,CN=Servers,CN=Default-First-Site-Name,CN=Sites,<br>N=Configuration,DC=hd,DC=local | × |  |

### Varolan RID Havuzunu Geçersiz kılmak

rIDAvailablePool attribute ünü RID üzerindeki çakışmayı engellemek için değiştirmemiz gerekiyor .

Eski Hali

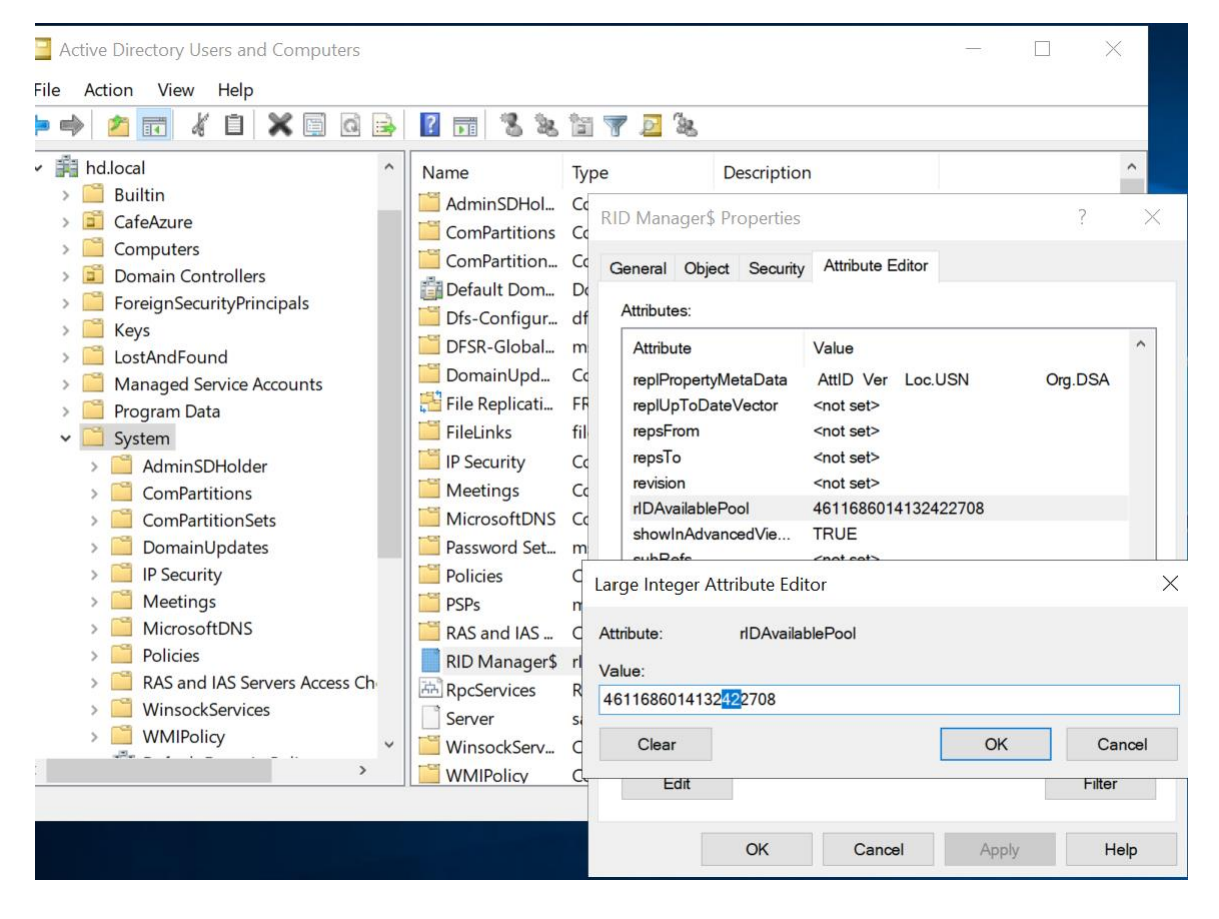

Yeni Hali

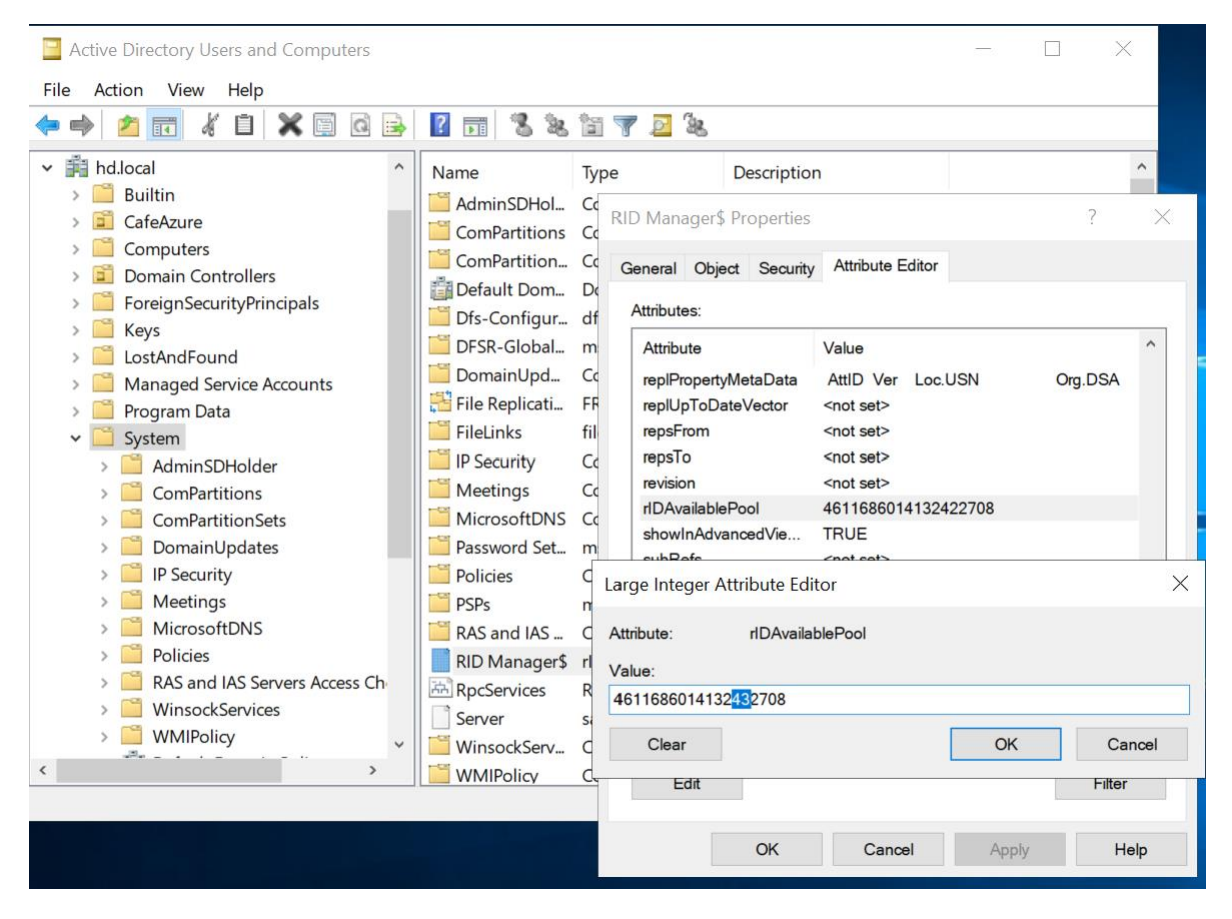

Aşağıdaki komut ile RID havuzunun hızlı bir şekilde güncellenmesini sağlamış oluyoruz.

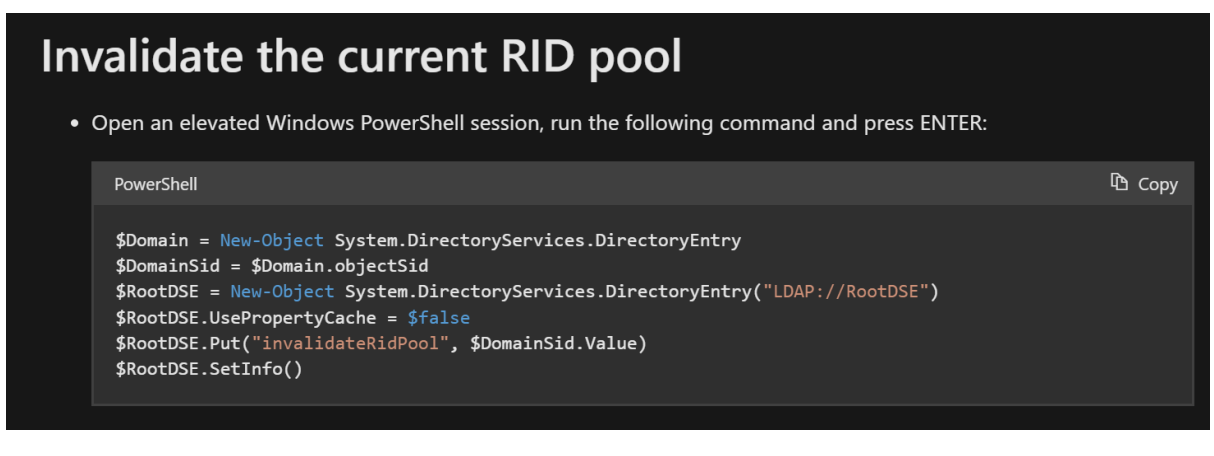

Kaynak : AD Forest Recovery - Invalidating the RID Pool | Microsoft Learn

DCDiag /test:ridmanager /v komutu ile Domain Controller ın eski mi yeni mi RID havuzunu kullandığını görebilirsiniz. Yukarıda paylaştığım kaynağı dikkatlice okumanızı tavsiye ederim.

Bir sonraki adımda ise Domain Controller makina hesabını iki defa resetliyorum.

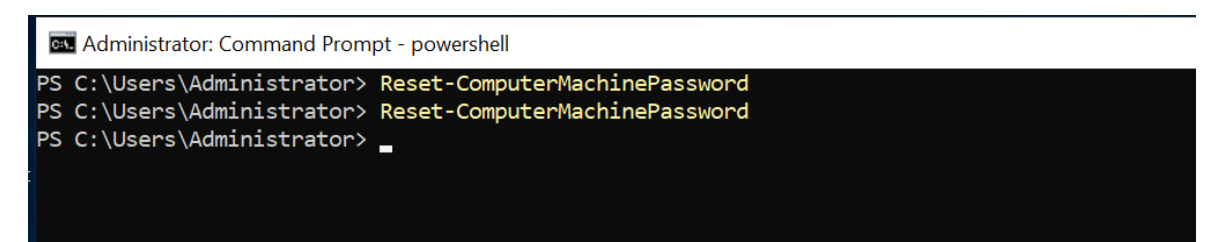

KRBTGT hesabını iki defa resetliyorum. Elbette kendi ortaminizda bu şekilde yapmadığınızdan eminim 😊

Manual Manual Manua Manual Manual Manua Manual Manual Manual Manual Manual Manual Manual Manual Manual Manual Manual Manual Manual Manual Manual Manual Manua Manual Manual Manual Manual Manual Manual Manual Manual Manual Manual Manual Manual Manual Manual Manual Manual Manua

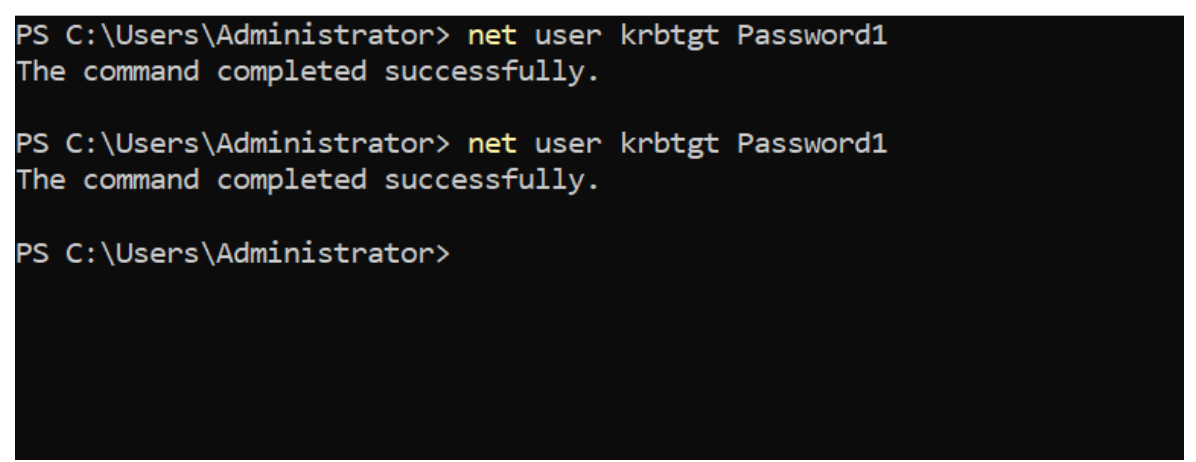

Son olarak ise eski dc lerimin SRV bilgileri, DNS kayıtlarını siliyorum.

Daha sonrasında istemci makinam ile oturum açmayı denedim ve başarılı olduğunu gözlemledim. Aynı şekilde domaine yeni makina eklemeyi de denemenizi tavsiye ederim.

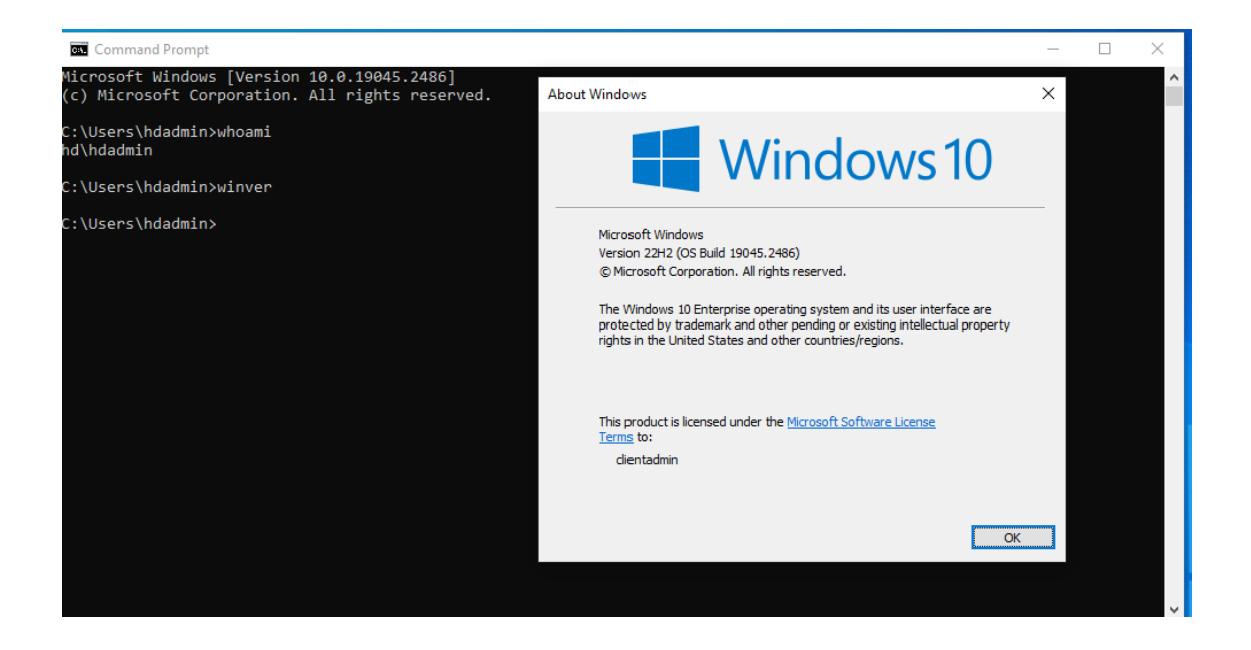

Umuyorum hiçbir zaman bu dökümanı pratikte uygulama gereği doğmaz. Olması halinde ise yukarıdaki adımlar hayat kurtarabilir. Umuyorum faydası olmuştur

Saygılarımla

Hasan DİMDİK

Security MVP

Cloud and Datacenter MVP